# Hippodromes (JRA)

# Hippodrome de Fukushima

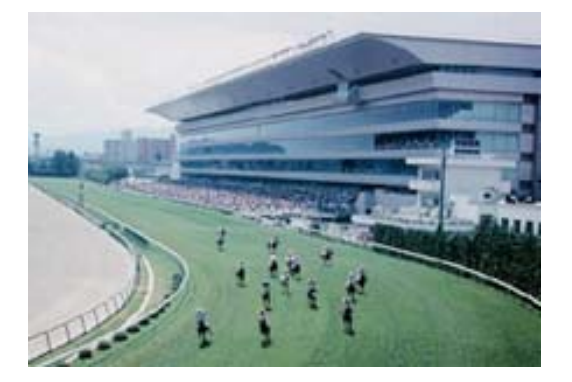

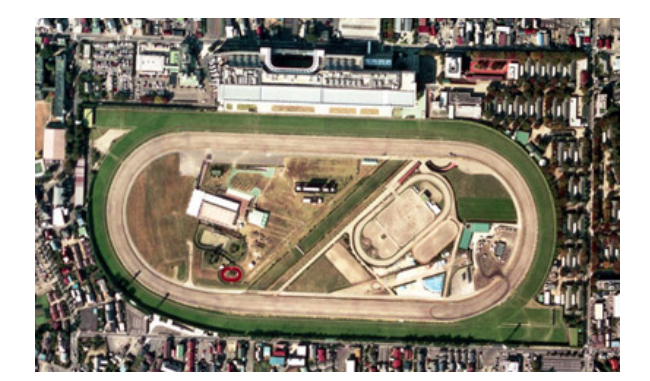

L'Hippodrome de Fukushima, situé dans la ville même de Fukushima, l'une des plus grandes villes du nord de l'île principale du pays, organise des réunions trois fois par an. Les courses classées sont le Fukushima Hinba Stakes (G3), le Tanabata Sho (G3), le Radio Nikkei Sho et le Fukushima Kinen.

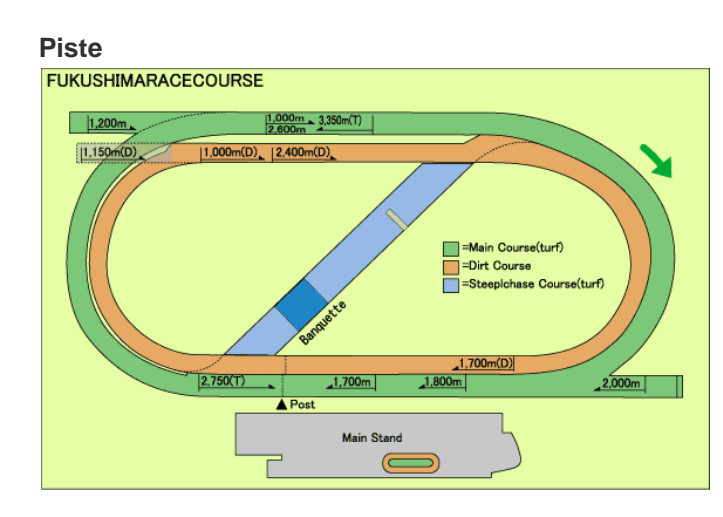

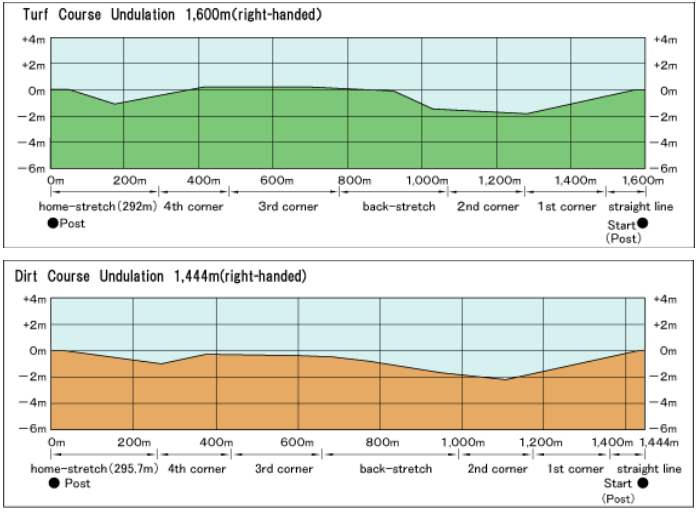

| Piste principale (herbe) |                  |         |                  |  |  |
|--------------------------|------------------|---------|------------------|--|--|
| Longueur                 | A Piste 1,600m   | Largeur | A Piste 25~27m   |  |  |
|                          | B Piste 1,614.1m |         | B Piste 22.5~25m |  |  |
|                          | C Piste 1,628.1m |         | C Piste 20~23m   |  |  |

# Accès

Autobus :

Environ 15 minutes en autobus de la gare JR de Fukushima (Sortie Est), gare routière (Bus Terminal) N°2 et N°3. Descendre à l'arrêt "Keibajo Mae" (situé devant l'entrée de l'hippodrome).

Gare JR de Sendai  $\leftarrow \rightarrow$  Arrêt devant l'Hippodrome de Fukushima Sendai Ekimae  $\rightarrow$  Hirose-dori Ichibancho  $\rightarrow$  Fukushima Keibajo Mae Fukushima Keibajo Mae  $\rightarrow$  Hirose-dori Ichibancho  $\rightarrow$  Sendai Ekimae

- 10 minutes en voiture de la gare JR de Fukushima.
- 30 minutes en voiture de la station thermale d'lizaka Onsen.

Droit d'entrée: 100 Yen (les jours des courses) URL: <u>http://jra.jp/facilities/race/fukushima/index.html</u> (Japonais)

| Piste de steeple (herbe) |                       |  |  |  |
|--------------------------|-----------------------|--|--|--|
| Longueur                 | 490.9m(parcours en S) |  |  |  |
| Largeur                  | 20m (parcours en S)   |  |  |  |

| Piste en sable |        |         |        |  |  |  |
|----------------|--------|---------|--------|--|--|--|
| Longueur       | 1,444m | Largeur | 20~25m |  |  |  |

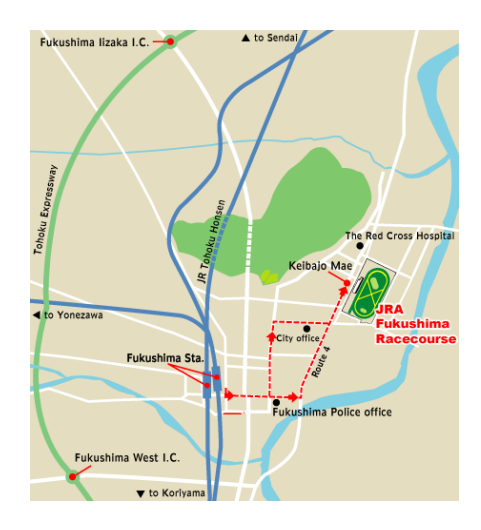

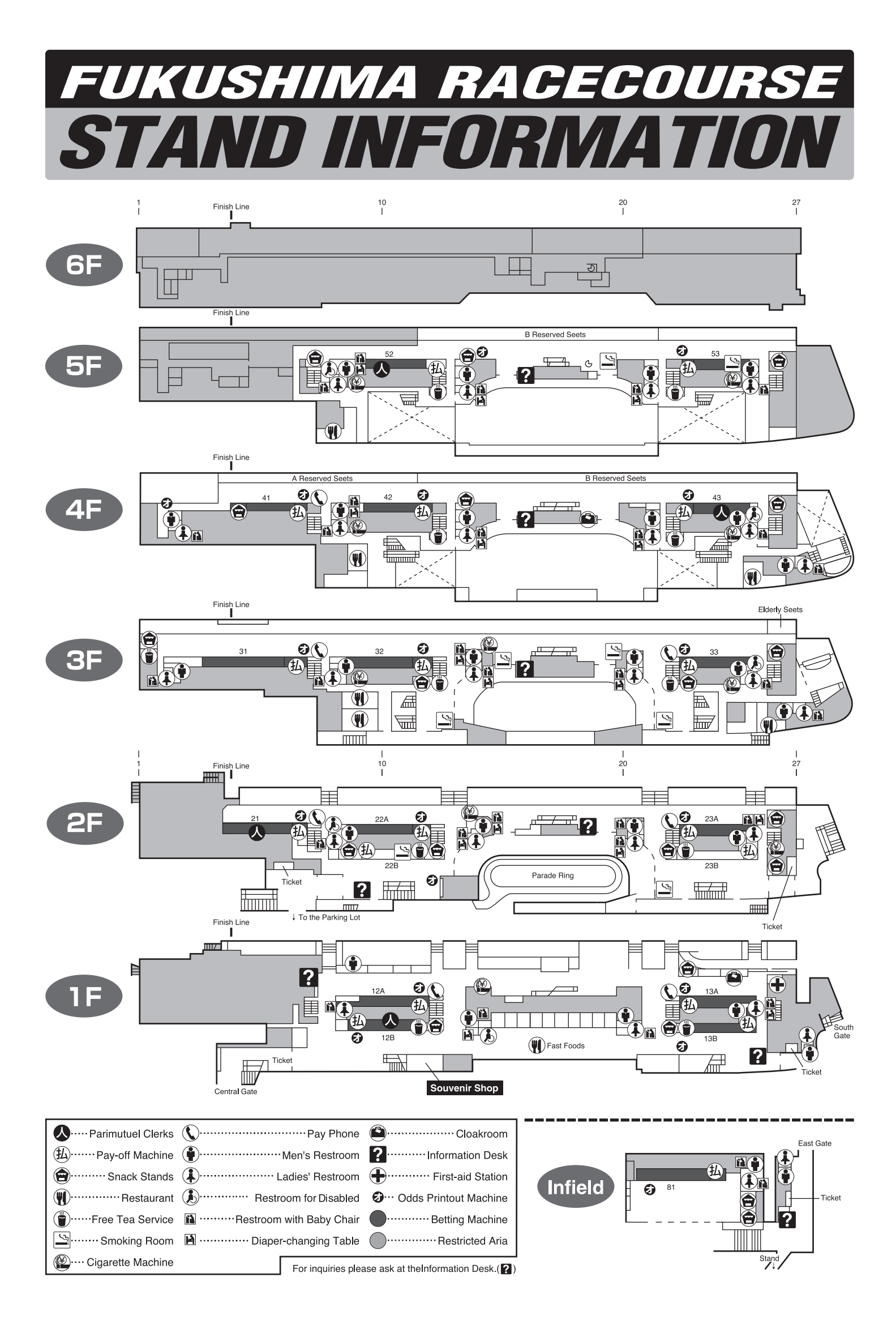

# Wi-Fi Internet Access User Guide

### **Electronic Devices Requirement**

Notebook PCs, Tablet PCs, Smartphones etc. with built-in Wi-Fi capabilities (All Wi-Fi enabled electronic devices)

#### Charge

Free of Charge

# Area

Racecourses: Reserved seat area

Seating area such as the non-reserved seat area and the media hall area

Near the information desk

#### Off-course betting facilities (WINS): Excel floor

Seating area such as the media hall area

Near the information desk

#### How to use

STEP 1 Get your Guest Code (Password) (It is possible to get your Guest Code (Password) on non-racedays)

(1) Please send a blank mail to jracode@forguest.wi2.ne.jp

(2) Then the Guest Code (Password) will be sent to your email address.

#### STEP 2 Configure the network setting of your wireless device

Please select [Wi2premium] from the available wireless networks.

# STEP 3 Enter the Guest Code (Password)

Enter the Guest Code (Password) which has been provided at [STEP 1] in order to enjoy the Wi-Fi Service.

- (1) Open the internet browser.
- (2) The login page will display.
- (3) Please enter the Guest Code (Password) which has been provided at [STEP 1], and press [STEP 2].

#### Notes for enjoying the Wi-Fi Service by Guest Code (Password)

• It is possible to get your Guest Code (Password) on non-racedays.

- The Guest Code (Password) is valid for 9 hours starting from first used to connect to the Internet.
- •When enjoying the Wi-Fi Service by Guest Code (Password), the connection of Wi-Fi network is unencrypted.